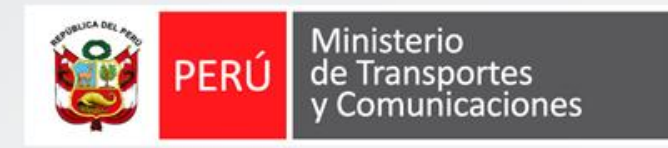

# Auto registro de administrador de

# empresa

Instructivo

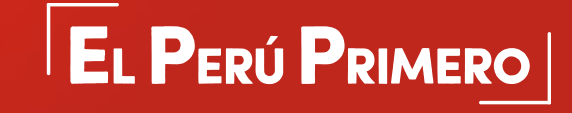

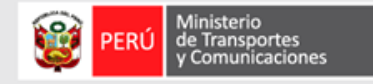

# Objetivo

Registrar el usuario administrador de la empresa de la aplicación SIGIEP del Ministerio de Transporte y Comunicaciones - MTC, para lo cual previamente a la empresa se concedió acceso.

## Requisitos

- Autorización de la empresa por parte del MTC para el acceso a la aplicación SIGIEP.
- Datos de empresa: número de ruc, usuario clave sol y contraseña clave sol.
- Dato de identificación del usuario administrador (número de DNI) y cuenta de correo electrónico a la que tenga acceso al momento del registro.
- Acceso a internet y al Sistema de Gestión de Información Estadística Periódica.
- Navegador web Internet Explorer.

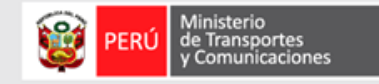

### PASOS : AUTOREGISTRO DE ADMINISTRADOR DE EMPRESA (ejemplo)

| https://sso.mtc.go                                                                                                    | ob.pe/Externos/Autoregistro/                                                               |                                                                                                    |                                                                                                    |                                 |  |  |
|----------------------------------------------------------------------------------------------------|--------------------------------------------------------------------------------------------|----------------------------------------------------------------------------------------------------|----------------------------------------------------------------------------------------------------|---------------------------------|--|--|
|                                                                                                    | Autoregistro                                                                               | Autoregistro                                                                                                    | autoregistro                                                                                                    |                                 |  |  |
|                                                                                                    | 1 2 3 4<br>Identificar Identificar Completado<br>usuario                                   | 1 2 3 4<br>Identificar Identificar Completado<br>empresa persona usuario                                                                                              | 1 2 3 4<br>Identificar Identificar Identificar Completado<br>empresa persona usuario                                                                                                    |                                 |  |  |
|                                                                                                    | RUC<br>20437300705                                                                         | Bienvenido usuario de la empresa<br>RUC<br>20437300705                                                                                                    | Empresa<br>Bienvenido JHONATAN CALLE CARDENAS                                                                                                    |                                 |  |  |
|                                                                                                    | Usuario SOL<br>AASFE<br>Clave SOL                                                          | Seleccione un sistema<br>SISTEMA NACIONAL DE CONDUCTORES —                                                                                                    | Ingrese su correo electrónico Ingrese su correo Verificación de Email - Modulo de Seguridad - MTC                                                                                                    |                                 |  |  |
| Usuario                                                                                                    | Ingrese Codigo Captoha 67199                                                               | Seleccione el tipo de documento<br>ONI ~<br>Ingrese el número de documento                                                                                            | Côdigo de verificación Ingrese código de verificación SOLICITAR CÓDIGO FINALIZAR FINALIZAR FINALIZAR Côdigo de verificación es. 51ce85 Teste maios usuano, el código de verificación es. 51ce85 Teste maios usuano, el código de verificación es. 51ce85 | ión                             |  |  |
|                                                                                                    | CONTINUAR                                                                                  | Ingrese su Número de documento                                                                                                    | Todos los derechos reservados 2018 - MTC (511) 204-9900<br>ayudainformaticaĝetc.gob.pe                                                                                                    | isted el<br>opia<br>i por error |  |  |
|                                                                                                    | rouos no uneconos reterinados con ormino (pr. 17 200-9900<br>ayudainformaticaĝinto, gob.pe | Todos los derechos reservados 2018 - MTC (511) 2049900<br>ayudainformatica@wtc.gob.pe                                                                                 |                                                                                                    |                                 |  |  |
|                                                                                                    |                                                                                            |                                                                                                    |                                                                                                    |                                 |  |  |
|                                                                                                    |                                                                                            |                                                                                                    | 3                                                                                                    |                                 |  |  |
| <ul> <li>Ingrese al sitio web de A</li> <li>Indique los datos de su e<br/>así como, el código capto</li> <li>Clic sobre CONTINUAR</li> </ul> | UTOREGISTRO<br>empresa (RUC, USUARIO y CLAVE SOL),<br>cha.                                 | <ul> <li>Indique el tipo de documento y el número.</li> <li>Clic sobre CONTINUAR.</li> <li>* Tanto los datos de empresa como de la persona serán validados</li> </ul> | <ul> <li>Indique su dirección de correo electrónico.</li> <li>Clic sobre SOLICITAR CÓDIGO.</li> <li>Abra el correo electrónico recibido e indique el código de verificación.</li> <li>Clic sobre FINALIZAR</li> </ul>                                    |                                 |  |  |
|                                                                                                    |                                                                                            | · · · · · · · · · · · · · · · · · · ·                                                                                                    |                                                                                                    |                                 |  |  |

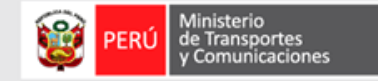

#### PASOS : AUTOREGISTRO DE ADMINISTRADOR DE EMPRESA (ejemplo)

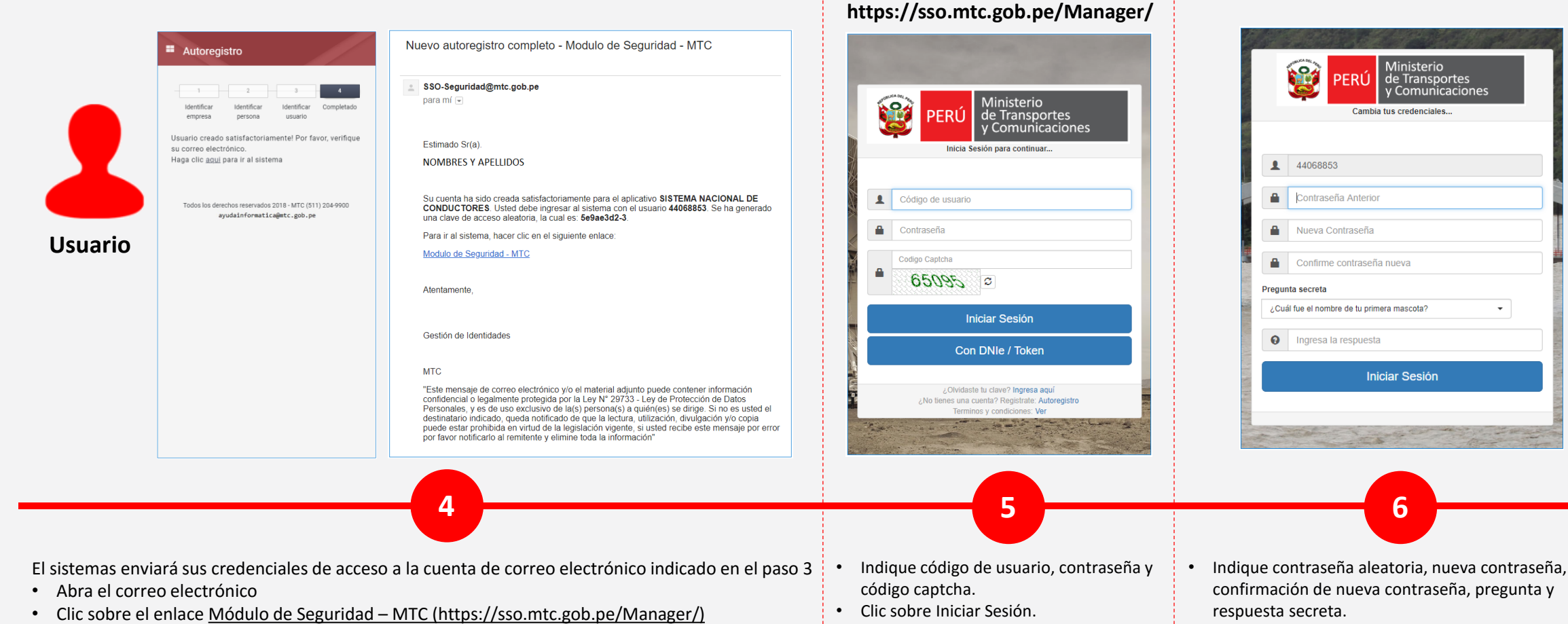

٠ Clic sobre Iniciar Sesión.

Ministerio

Cambia tus credenciales...

Iniciar Sesión

6

de Transportes

y Comunicaciones

PERÚ

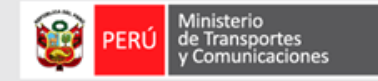

#### PASOS : AUTOREGISTRO DE ADMINISTRADOR DE EMPRESA (ejemplo)

| USUARIOS EMPRESA | Usuarios                                 |                                                                                            |                                        |           |                         |                 |  |  |
|------------------|------------------------------------------|--------------------------------------------------------------------------------------------|----------------------------------------|-----------|-------------------------|-----------------|--|--|
|                  | Parametros de Búsqueda                   |                                                                                            |                                        |           |                         |                 |  |  |
|                  | Por Empresa<br>HOSPITAL BELEN            | Por Ap                                                                                     | licativo<br>MA NACIONAL DE CONDUCTORES | -         | Por Local<br>LAMBAYEQUE | •               |  |  |
|                  | Filtro<br>INGRESE PARÁMETROS DE BUSQUEDA |                                                                                            |                                        |           | Q BUSCAR                | + NUEVO USUARIO |  |  |
|                  | Resultados de la Búsqueda                |                                                                                            |                                        |           |                         |                 |  |  |
|                  | Cod. Usuario                             | Nombre Completo                                                                            | Correo                                 | Documento | Situación               | Acciones        |  |  |
|                  |                                          |                                                                                            |                                        |           |                         |                 |  |  |
|                  |                                          | Todos los derechos reservados 2018 - MTC (511) 204-9900 <u>ayudainformatica@MTC.gob.pe</u> |                                        |           |                         |                 |  |  |
|                  |                                          |                                                                                            |                                        |           |                         |                 |  |  |
|                  |                                          |                                                                                            |                                        |           |                         |                 |  |  |
|                  |                                          |                                                                                            |                                        |           |                         |                 |  |  |
|                  |                                          |                                                                                            |                                        |           |                         |                 |  |  |
|                  |                                          |                                                                                            |                                        |           |                         |                 |  |  |

FINALIZADO EL REGISTRO DE LA EMPRESA Y USUARIO(s) ingresar al modulo del SIGIEP: <u>https://sgiep.mtc.gob.pe/</u>

Clic sobre MÓDULO DE SEGURIDAD

El sistema mostrará la interfaz principal para el registro de nuevos usuarios de empresa

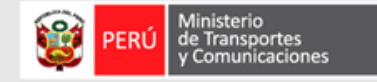

### ANEXO: CALL CENTER DE MESA DE AYUDA e E-MAIL, para el autoregistro

#### **TLF**: 615-7800 **anexos:** 5710, 5715, 5760, 5061 o 1170

#### CELULAR: 975 463 224

#### **E-MAIL**: mesadeayuda@mtc.gob.pe

Horario de atención: Lunes a Viernes de 07:00 a 20:45 horas

Sábado de 08:00 a 13:00 horas (solo celular y correo)

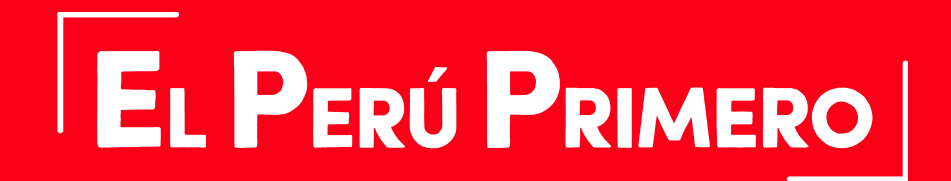

Junio

2019